## The Manual of Mach3, EMC2 Interface Board CM106

## 1. Outline

This is a Mach3, EMC2 Interface Board. It is linked with Parallel Port attached in PC It was made that each signal of parallel port to be connected motor driver.

Each input/output port in breakout board is connected with the driver or can be joined limit & home sensor and it offers Relay contact signal for speed control of spindle & exterior device.

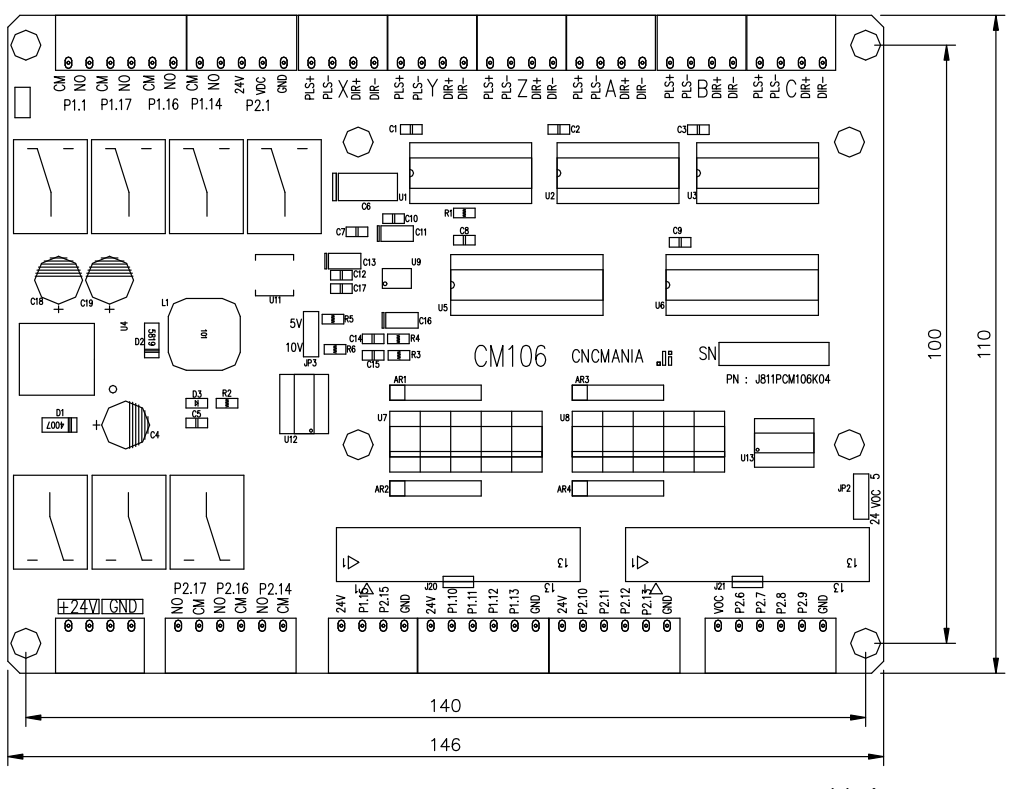

Unit mm

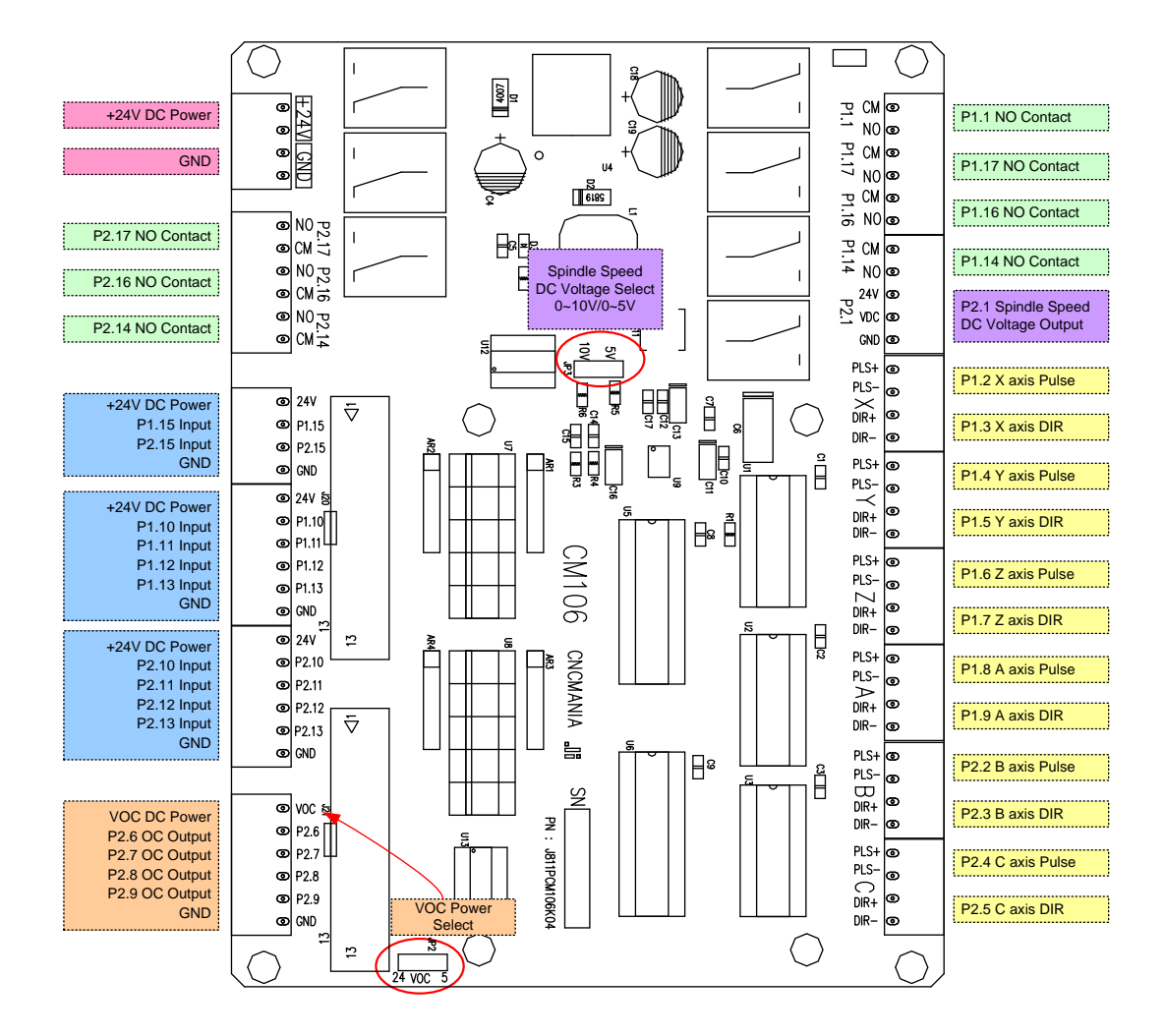

# 2. Detailed function

• Switch or Sensor Input Port.

| 24V<br>P1.15<br>P2.15<br>GND                                          |
|-----------------------------------------------------------------------|
| P1.15<br>P2.15<br>GND                                                 |
| P2.15<br>GND                                                          |
| GND                                                                   |
|                                                                       |
| 24V                                                                   |
| P1.10                                                                 |
| P1.11                                                                 |
| P1.12                                                                 |
| P1.13                                                                 |
| GND                                                                   |
| 24V                                                                   |
| P2.10                                                                 |
| P2.11                                                                 |
| P2.12                                                                 |
| °2.13                                                                 |
| GND                                                                   |
| 2 <sup>4</sup><br>P<br>P<br>P<br>P<br>P<br>P<br>P<br>P<br>P<br>C<br>I |

There are total 10 connectors (5 for port1 / 5 for port2) as above picture, It has each 4 or 6 pins. 24V Pin here provides power of exterior sensor and can be joined to the sensor to be input by +24V

If the sensor is the contact by type of switch, you can do not to use 24V Pin.

Input signal here can connect "High" "Low" & "Switch Contact" The operation for each inputting can modify setting in port & pins in menu after checking it in Diagnostics(Alt-7)

It can link with emergency stop button to halt the system in this port when the emergency and can connect other input button too.

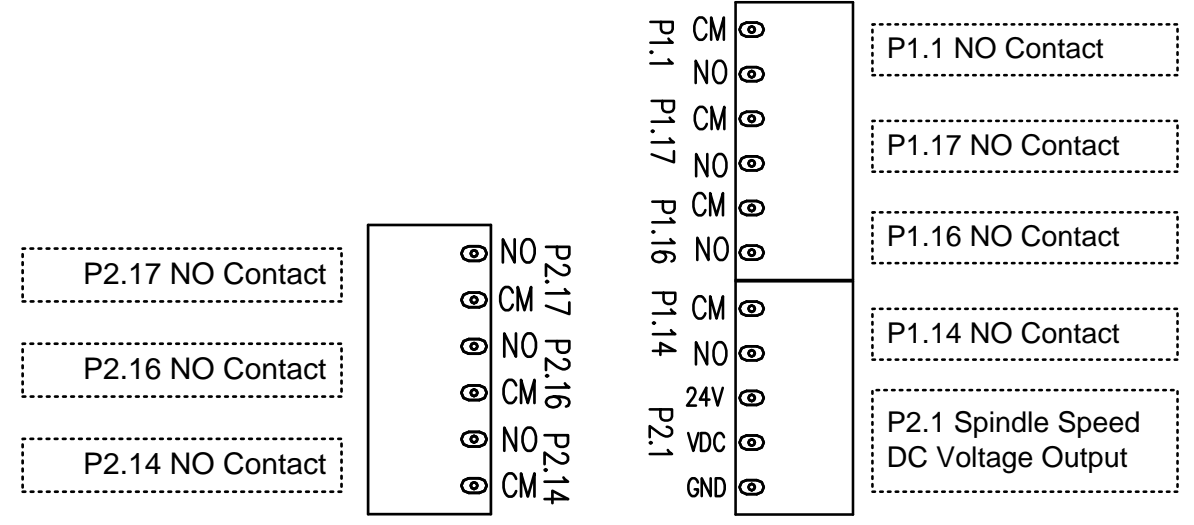

• Speed Control of spindle & Relay Port for controlling exterior device.

This port outputs  $0\sim5V$  or  $0\sim10V$  DC voltage for speed control of spindle. In Mach3, it is outputted after the PWM signal is converted to DC voltage when speed control of spindle by PWM mode.

For DC voltage can change speed of motor by connecting to servo driver or inverter. You use No. 1 Pin in Port2

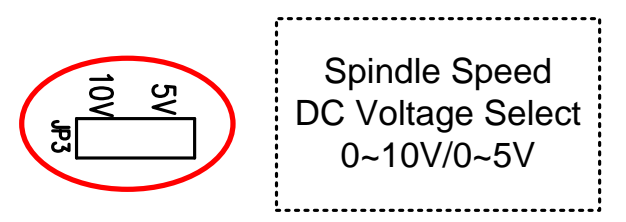

The output voltage is selected  $0 \sim 5V$  or  $0 \sim 10V$  range.

Relay Port is comprised of COM & NO.

"NO" is normal open so, it is open usually and if the relay works,

it means that it is connected.

No.1, 14, 16, 17 in Port 1 and No.14, 16, 17 in Port 2 are allocated.

To extend exterior output, you should need an output control code.

For an example, the 14 in Relay port P2 above is allotted by Pin No.14 in port2 and it is set Output #3.

This output can use after assigning to M3, M7, or M8 but I show you another example to use making other M Code.

M code is saved in Mach3-macros-Mach3Mill.

Open an note pad to create a new M code

ActivateSignal(output3) Put down above and save as M12.m1s

DeActivateSignal(output3)

Put down above again and save as M13.m1s

And if you spell M12 in MDI screen, the relay3 should be "On" If you spell M13, you can check it out that it should be "Off"

MDI input window is in MDI(Alt-2)

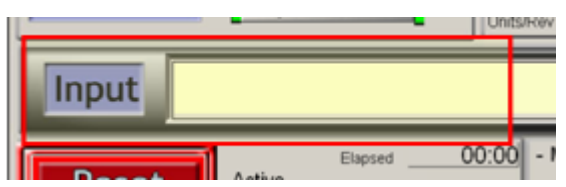

• Port connecting to driver

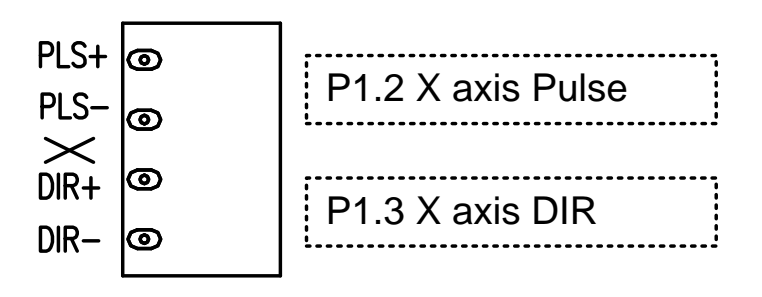

This is the port to join the driver in each axis and is made by Pins above. This port can link with revolving axis as well as moving straightly in each axis and can do also speed control for by connecting to motor driver for spindle. For linking with driver, It applies +/- line driver and

is the output 1pulse as DIR / PLS

It is allotted 2~9 in port1 and 2~5 in port2

#### EX) Samsung servo

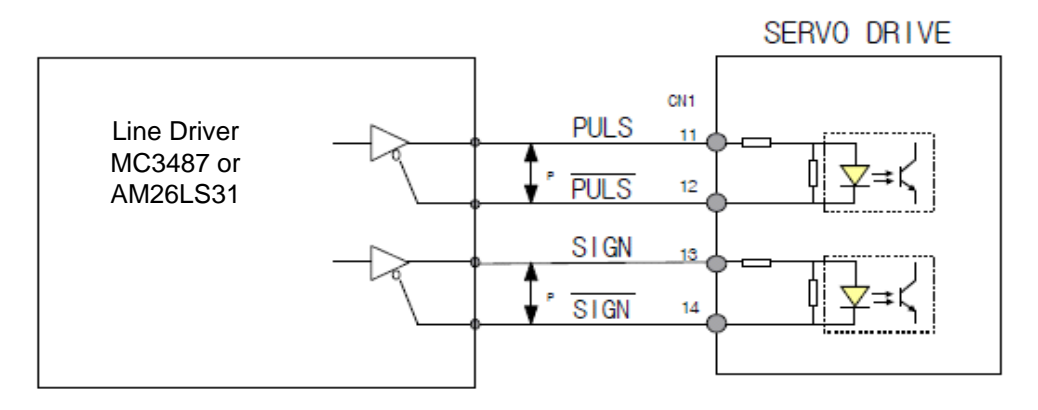

"DIR" & "SIGN" as direction signal are same.

"PLS", "PULS", "CLOCK", & "CLK" as pulse signal are same.

• Open Collector / Output Port

| 0 | VOC   |
|---|-------|
| 0 | P2.6  |
| 0 | P2.7  |
| 0 | P2.8  |
| 0 | P2.9  |
| ම | GND   |
|   | 00000 |

It is assigned 6,7,8,9 in Port2 and can join motor driver & can link with the relay for exterior control too.

Power VOC using here can select below pins.

If you connect with motor driver, use 5V and if the relay, use 24V

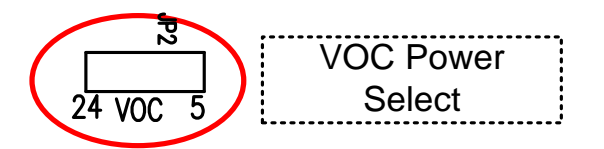

Power Input Port

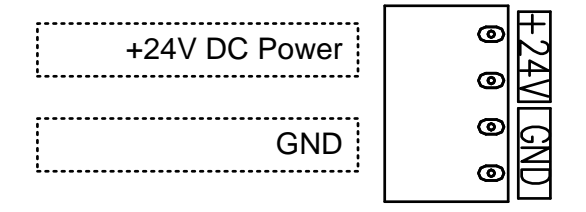

It is the port accepting +24V power for Board-driven.

If you don't use Power for driver in exterior, it has about 80mA current consumption.

### 3. Mach3 / Run Screen

| Program Run Alts       MD ANZ       ToolPath Alti       Others Altis       Numerica Altis       MD -C15 G1 G1 G4 G0 G21 G9D G44 G54 G49 G99 G64 G97         Image: State of the state of the state of the | 🖗 Mach3 CNC Licensed To: JI Robotics<br>File Config Function Cfg's View Wizards Operator Plugin Control Help                                                                                                    | _6>                                                                                                    |
|----------------------------------------------------------------------------------------------------|----------------------------------------------------------------------------------------------------|----------------------------------------------------------------------------------------------------|
| File: No File Loaded       Rewind Cut!W         File: No File Loaded       Rewind Cut!W         File: No File Loaded       Rewind Cut!W         File: No File Loaded       Rewind Cut!W         File: No File Loaded       Rewind Cut!W         File: No File Loaded       Rewind Cut!W         File: No File Loaded       Rewind Cut!W         File: No File Loaded       Rewind Cut!W         File: No File Loaded       Rewind Cut!W         File: No File Loaded       Rewind Cut!W         File: No File Loaded       Rewind Cut!W         File: No File Loaded       Rewind Cut!W         File: No File Loaded       Rewind Cut!W         File: No File Loaded       Rewind Cut!W         File: Start       Rewind Cut!W         Gene G.Code       No platent Start         Block Delete       Dia: +0.00000         Hold OF Rate       Dia: +0.00000         Frood Califier       Dia: +0.00000         JOG Rate       Dia: 00000         JOG Rate       Dia: 00000         Jog OKOFF Cut.Alk       Dia: 00000         Jog OKOFF Cut.Alk       Dia: 00000         Jog OkoFF Cut.Alk       Dia: 00000         Jog OkoFF Cut.Alk       Dia: 00000         Jog OkoFF Cut.Alk <th>Program Run Alt-1         MDI Alt2         ToolPath Alt4         Offsets Alt5         Settings Alt6         Diagnostics Alt-7</th> <th>MilL&gt;G15 G1 G17 G40 G21 G90 G94 G54 G49 G99 G64 G97</th>                                                                                                    | Program Run Alt-1         MDI Alt2         ToolPath Alt4         Offsets Alt5         Settings Alt6         Diagnostics Alt-7                                                                                                    | MilL>G15 G1 G17 G40 G21 G90 G94 G54 G49 G99 G64 G97                                                                                                    |
| File:       No File Loaded.         Cycle Start       Edit G-Code       Rewind Ctrl.W         Single BLK Alt.N       Tool Information         Cocce Start       Recent File       Single BLK Alt.N         Cocce Start       Reverse Run       On       OF         Doad G-Code       Reverse Run       On       OF         Block Delete       M1 Optional Step       Tool       Concern         Stop       Fieod Ctrl.F       Num From Here       Outor Tool Curl for       Concern       Reverse Run       On       OF         JOG Rate       50.0       Outor Tool Curl for       Curl for Tool Curl for       Curl for                                                                                                    | R Zero +<br>A L Zero -2<br>H Zero -2<br>H Zero -2<br>H Zero -2<br>CFLNE COTC TO C                                                                                                    | 15.0000       scale         +1.0000       scale         +1.0000       +1.0000         +0.0000       scale         +1.0000       scale         +0.0000       scale         +0.0000       scale         Correct       scale         Go       Machine         Soft       Limits |
| Edit G.Code       Rewind Ctrl.W         Recent File       Single BLK Alt.N         Close G.Code       Reverse Run       Tool Information         Feed Hold       Set Next Line       M1 Optional Stop         Stop       Set Next Line       M1 Optional Stop         Line:       O       On/Off         JOG Rate       50.0       On/Off         JOG Rate       50.0       On/Off         Jog ON/OFF Cut.Alt.J       Class Revent File       Spindle Speed         M:Codes       M:Codes       +0.0000         History       Clear Status:       Initialization Macro Called on reset.       Profile: Mach3Mill                                                                                                    | File: No File Loaded.                                                                                                    | Load Wizards Last Wizard Regen. Display Jog<br>Conversational Conversion                                                                                                    |
|                                                                                                    | Edit G-Code       Rewind Cttl-W         Cycle Start       Recent File         Close G-Code       Single BLK Alt.N         Code       N         Gecent File       Block Delte         Load G-Code       N         Stop       Set Next Line         Line:       O         Run From Here       Dwell         CV/Mode       H         History       Clear Status:         Initialization Macro Called on reset. | Feed Rate       Spindle Speed         OverRidden       FRO %         100       Fred Reset         FRO 2000.00       Feedrate         2000.00       Feedrate         2000.00       Spindle Speed         Units/Rev       0.00         Profile:       Mach3Mill                |

#### 4. Mach3, Set-Up

"Set Value" made here, is just an example.

It can possible to set it variously and can do detailed modification.

Menu / Config  $\rightarrow$  Select Native Units  $\rightarrow$  Choose " MM's "

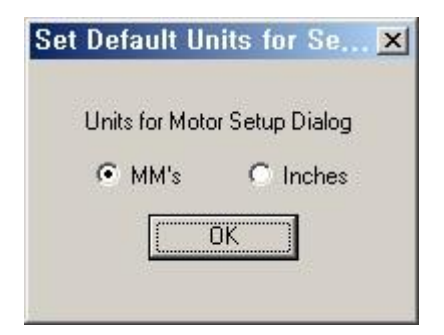

Menu / Config  $\rightarrow$  Set up in Port and Pins as below.

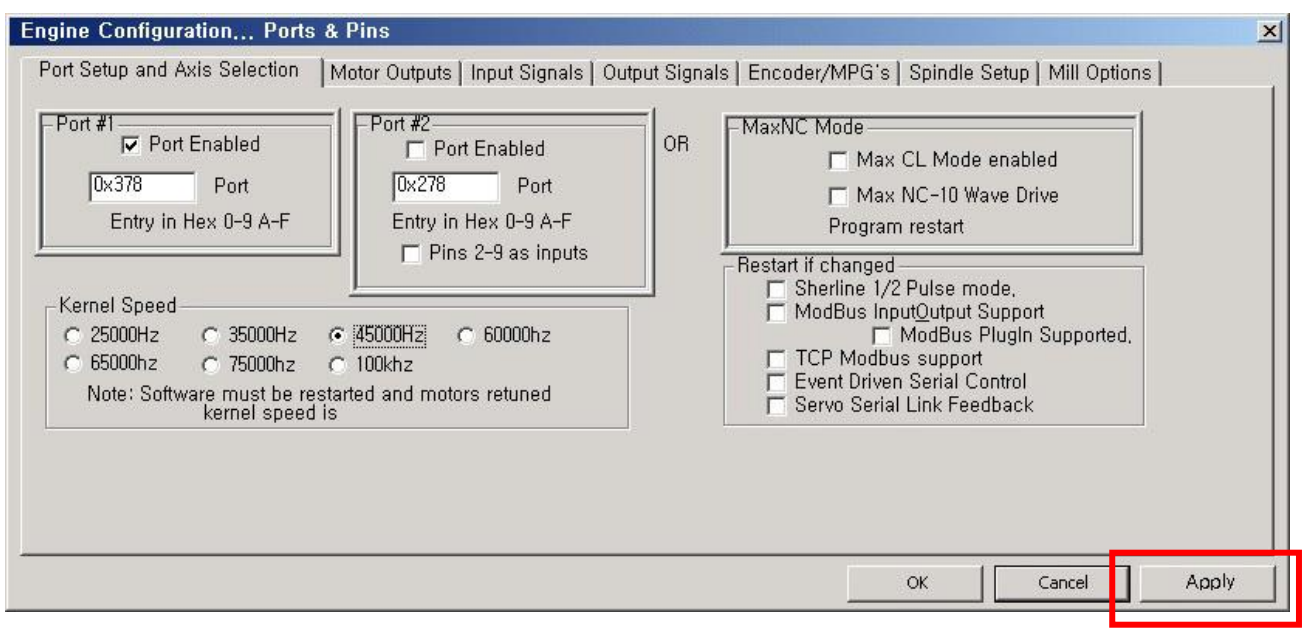

Confirm Pin No. & Port No. exactly.

\*\*\*\* Make sure to press "Apply" button before going on to each tap. If it is not, it isn't saved. \*\*\*\*

| signal  | Enabled | Step Pin# | Dir Pin# | Dir LowActive | Step Low A | Step Port | Dir Port |
|---------|---------|-----------|----------|---------------|------------|-----------|----------|
| < Axis  | -       | 2         | 3        | 4             | 4          | 1         | 1        |
| Y Axis  | 4       | 4         | 5        | ×             | 4          | 1         | 1        |
| Z Axis  | 4       | 6         | 7        | 20            | 4          | 1         | 1        |
| A Axis  | 4       | 8         | 9        | X             | 4          | 1         | 1        |
| 3 Axis  | 4       | 2         | 3        | X             | 4          | 2         | 2        |
| C Axis  | 4       | 4         | 5        | X             | 4          | 2         | 2        |
| Spindle | 4       | 1         | 0        | *             | X          | 2         | 0        |
| pindle  |         | - PC      | U        |               |            | 2         | U        |

If you use A,B,C axis, Set up them and if you don't want to, Remove "Enabled" For both "Dir Low Active" and "Step Low Active"

You should set after judging the direction well in each axis in CNC in view of surroundings your driver is working.

And Voltage Output Pin for speed control of spindle is set No.17

This process can be differ depending on users and it has to be followed some efforts experiencing a few trial & error experiments.

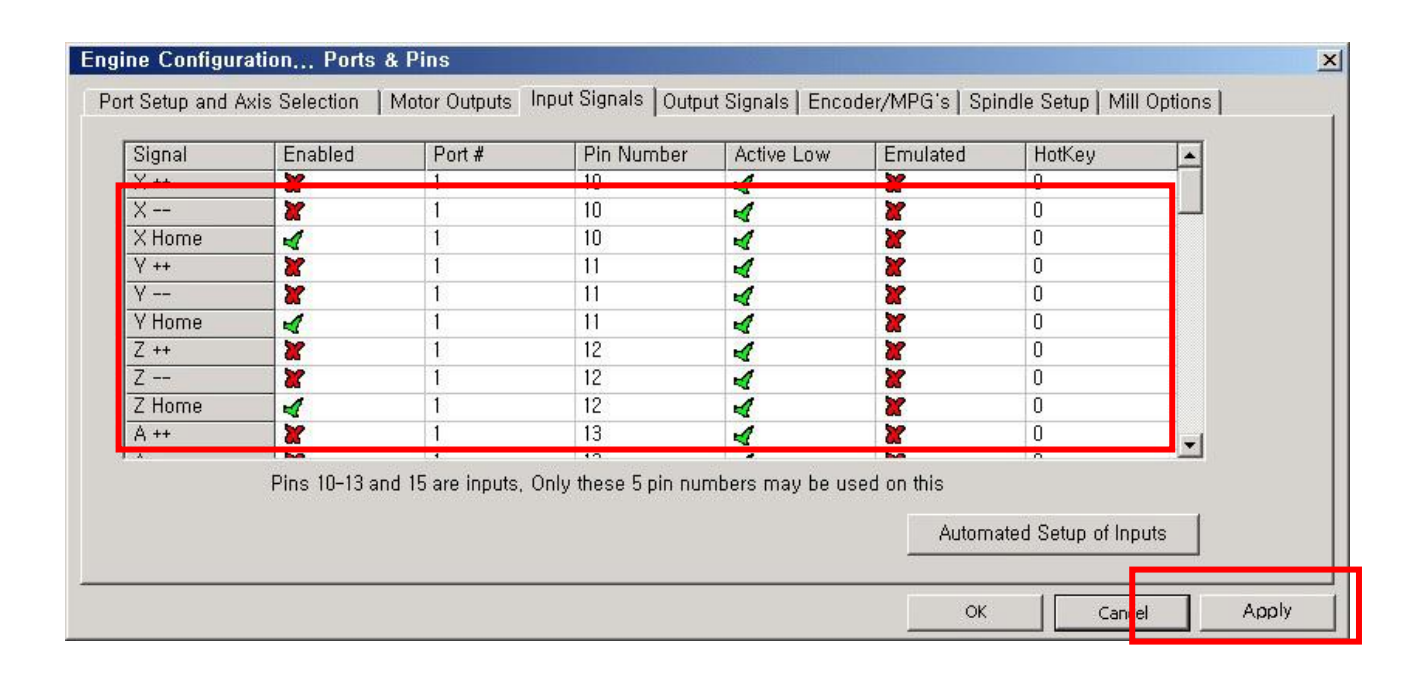

Set up X Home, Y Home & Z Home.

| Signal   | Enabled                    | Port #             | Pin Number           | Active Low      | Emulated   | HotKey            |      |
|----------|----------------------------|--------------------|----------------------|-----------------|------------|-------------------|------|
| A ++     | <b>X</b>                   | 1                  | 13                   | 4               | X          | 0                 |      |
| Å        | 66                         | 1.00               | 13                   | -               | 66         | 0                 |      |
| A Home   | 4                          | 1                  | 13                   | 4               | X          | 0                 |      |
| B ++     | X                          | 2                  | 10                   | 4               | X          | 0                 |      |
| B        | <b>X</b>                   | 2                  | 10                   | 4               | X          | 0                 |      |
| B Home   | 4                          | 2                  | 10                   | 4               | X          | 0                 |      |
| C ++     | <b>X</b>                   | 2                  | 11                   | 4               | X          | 0                 |      |
| с        | X                          | 2                  | 11                   | 4               | X          | 0                 |      |
| C Home   | 4                          | 2                  | 11                   | 4               | X          | 0                 |      |
| Input #1 | N N                        |                    | U                    | 8               | N.         | U                 | -    |
|          | <b>1 1 1 1 1 1 1 1 1 1</b> |                    |                      | l bee           | ha         | 0                 |      |
|          | Pins 10-13 an              | d 15 are inputs, ( | Only these 5 pin nur | nbers may be us | ed on this |                   |      |
|          |                            |                    |                      |                 | Autoro     | stad Catus of las | uuto |
|          |                            |                    |                      |                 | Automa     | ated Setup of Inp | outs |

If use A,B,C axis, set it and if it is not, remove "Enable"

"Set Value" can be much different because users could do "Home" or 'Limit"

| Signal     | Enabled       | Port #             | Pin Number           | Active Low      | Emulated             | HotKey            | <b></b>  |
|------------|---------------|--------------------|----------------------|-----------------|----------------------|-------------------|----------|
| nput #2    | X             | 1                  | 0                    | X               | X                    | 0                 |          |
| nput #3    | X             | 1                  | 0                    | X               | X                    | 0                 |          |
| Innut #4   | *             | 1                  | n                    | 22              | 37                   | 0                 |          |
| Probe      | 4             | 2                  | 12                   | 4               | X                    | 0                 |          |
| ndex       | X             | 1                  | 0                    | X               | X                    | 0                 |          |
| Limit Ovrd | X             | 1                  | 0                    | X               | X                    | 0                 |          |
| EStop      | 4             | 1                  | 15                   | 4               | X                    | 0                 |          |
| THC On     | X             | 1                  | 0                    | X               | <b>X</b>             | 0                 |          |
| гнс бр     | 65            | l.                 | Ū                    | 8               | a l                  | Ū                 |          |
| THC Down   | X             | 1                  | 0                    | <b>X</b>        | X                    | 0                 | <b>T</b> |
| OF14 T 14  | Pins 10-13 an | d 15 are inputs, ( | Only these 5 pin nur | nbers may be us | sed on this<br>Autom | ated Setup of Inp | iuts     |

Set up "EStop Pin" as above.

In "ActiveLow" case here, should apply after checking out whether your emergency stop button is "Active Low" or "Active High"

For probe, it is allotted for Tool Zero Sensor in Z axis.

| Signal      | Enabled       | Port #             | Pin Number           | Active Low      | Emulated              | HotKey            |      |
|-------------|---------------|--------------------|----------------------|-----------------|-----------------------|-------------------|------|
| THC Down    | X             | 1                  | 0                    | X               | X                     | 0                 |      |
| DEM Trig #1 | 4             | 2                  | 13                   | 4               | X                     | 0                 |      |
| DEM Trig #2 | 4             | 2                  | 15                   | 4               | X                     | 0                 |      |
| DEM Trig #3 | X             | 1                  | 0                    | X               | X                     | 0                 |      |
| DEM Trig #4 | X             | 1                  | 0                    | X               | X                     | 0                 |      |
| DEM Trig #5 | *             | 1                  | 0                    | 8               | X                     | 0                 |      |
| DEM Trig #6 | X             | 0                  | 0                    | 8               | X                     | 0                 |      |
| DEM Trig #7 | X             | 0                  | 0                    | 8               | X                     | 0                 |      |
| DEM Trig #8 | X             | 0                  | 0                    | 8               | X                     | 0                 |      |
| DEM Trig #9 | 8             | 0                  | 0                    | 8               | X                     | 0                 |      |
|             |               | •                  | and the same of      |                 |                       | 0                 |      |
|             | Pins 10-13 an | d 15 are inputs, ( | Only these 5 pin nur | nbers may be us | sed on this<br>Autom: | ated Setup of Inp | outs |

For OEM Trigger #1 & #2 are assigned for Cycle Start and Feed Hold button.

The 1000 inputted in OEM Trigger #1 is Cycle Start OEM Code.

1001 of #2 is OEM Code in Feed Hold.

For more detailed thing, hope to refer to MACH3 manual.

|                                                                                                    | External Buttons - OEM                                                                                                    | Codes                                                                                                    |
|----------------------------------------------------------------------------------------------------|----------------------------------------------------------------------------------------------------|----------------------------------------------------------------------------------------------------|
| ScanCode     ScanCode       X++     39     X       Y++     38     Y       Z++     33     Z       A/U++     80     A/U       B/V++     999     B/V       Q99     C/W++     999 | Trigger         DEM Code           1         1000           2         1001           3         -1           4         -1           5         -1           6         -1           7         -1 | 8     -1       9     -1       10     -1       11     -1       12     -1       13     -1       14     -1       15     -1 |
| Jostem Hotkeys         ScanCode           DRO Select         999         Code List           MDI Select         999         Load G-Code         999                           | ScanCode                                                                                                    |                                                                                                    |

| Signal                                                                                                    | Enabled                                                                                                    | Port #                                                                                                    | Pin Number                                                                                                    | Active Low                          | A 1    |               |
|----------------------------------------------------------------------------------------------------|----------------------------------------------------------------------------------------------------|----------------------------------------------------------------------------------------------------|----------------------------------------------------------------------------------------------------|-------------------------------------|--------|---------------|
| Digit Trig                                                                                                    | X                                                                                                    | 1                                                                                                    | 0                                                                                                    | X                                   |        |               |
| Enable1                                                                                                    | X                                                                                                    | 1                                                                                                    | 1                                                                                                    | 2                                   |        |               |
| Enable2                                                                                                    | 4                                                                                                    | 2                                                                                                    | 6                                                                                                    | 2                                   |        |               |
| Enable3                                                                                                    | 4                                                                                                    | 2                                                                                                    | 7                                                                                                    | *                                   |        |               |
| Enable4                                                                                                    | 4                                                                                                    | 2                                                                                                    | 8                                                                                                    | *                                   |        |               |
| Enable5                                                                                                    | 4                                                                                                    | 2                                                                                                    | 9                                                                                                    | X                                   |        |               |
| Enable6                                                                                                    | X                                                                                                    | 1                                                                                                    | 0                                                                                                    | *                                   |        |               |
| Output #1                                                                                                    | 4                                                                                                    | 1                                                                                                    | 14                                                                                                    | X                                   |        |               |
| Output #2                                                                                                    | 4                                                                                                    | 1                                                                                                    | 1                                                                                                    | <b>X</b>                            |        |               |
| Output #3                                                                                                    | 4                                                                                                    | 1                                                                                                    | 17                                                                                                    | X                                   |        |               |
| Output #4                                                                                                    | 4                                                                                                    | 1                                                                                                    | 16                                                                                                    | <b>X</b>                            | -      |               |
| ne Configuration                                                                                                    | n Ports & Pins                                                                                                    |                                                                                                    | Outsut Sizzala J.c.                                                                                           |                                     | Cancel | Apply         |
| ne Configuration<br>Setup and Axis S                                                                                                    | n Ports & Pins<br>Selection   Motor Ou                                                                                                    | Itputs   Input Signals                                                                                                    | Output Signals   Encoder,                                                                                     | OK                                  | Cancel | Apply<br>ions |
| ne Configuration<br>t Setup and Axis S<br>Signal                                                                                                    | n Ports & Pins<br>Selection   Motor OL<br>  Enabled                                                                                              | utputs   Input Signals                                                                                                    | Output Signals   Encoder,<br>  Pin Number                                                                     | OK                                  | Cancel | Apply<br>ions |
| ne Configuration<br>t Setup and Axis S<br>Signal<br>Enable3                                                                                                    | n Ports & Pins<br>Selection   Motor Ou<br>Enabled                                                                                                | utputs   Input Signals  <br>  Port #<br>  2                                                                                                    | Output Signals   Encoder,<br>  Pin Number<br>  7                                                              | OK                                  | Cancel | Apply<br>ions |
| ne Configuration<br>t Setup and Axis S<br>Signal<br>Enable3<br>Enable4                                                                                                    | n Ports & Pins<br>Selection   Motor Ou<br>Enabled                                                                                                | utputs   Input Signals  <br>  Port #<br>  2<br>  2                                                                                                    | Output Signals   Encoder,<br>Pin Number<br>7<br>8                                                             | OK                                  | Cancel | Apply<br>ions |
| ne Configuration<br>t Setup and Axis S<br>Signal<br>Enable3<br>Enable4<br>Enable5                                                                                              | n Ports & Pins<br>Selection   Motor Ou<br>Enabled<br>4<br>4                                                                                      | utputs Input Signals Port # 2 2 2 2 -                                                                                                    | Output Signals Encoder,<br>Pin Number<br>7<br>8<br>9                                                          | /MPG's   Spindle Setu<br>Active Low | Cancel | Apply<br>ions |
| ne Configuration<br>t Setup and Axis S<br>Signal<br>Enable3<br>Enable4<br>Enable5<br>Enable6                                                                                   | n Ports & Pins<br>Selection   Motor OL<br>Enabled<br>4<br>4<br>4<br>4                                                                            | utputs Input Signals Port # 2 2 2 2 0                                                                                                    | Output Signals Encoder,<br>Pin Number<br>7<br>8<br>9<br>0                                                     | /MPG's   Spindle Setu<br>Active Low | Cancel | Apply<br>ions |
| ne Configuration<br>t Setup and Axis S<br>Signal<br>Enable3<br>Enable4<br>Enable5<br>Enable6<br>Output #1                                                                      | n Ports & Pins<br>Selection   Motor OL<br>Enabled<br>4<br>4<br>4<br>4<br>4<br>4<br>4<br>4<br>4<br>4<br>4<br>4<br>4<br>4<br>4<br>4<br>4<br>4<br>4 | Itputs   Input Signals  <br>Port #<br>2<br>2<br>2<br>2<br>0<br>1                                                                                                    | Output Signals Encoder,<br>Pin Number<br>7<br>8<br>9<br>0<br>14                                               | /MPG's   Spindle Setu<br>Active Low | Cancel | Apply<br>ions |
| ne Configuration<br>t Setup and Axis S<br>Signal<br>Enable3<br>Enable4<br>Enable5<br>Enable6<br>Output #1<br>Output #2                                                         | n Ports & Pins<br>Selection   Motor OL<br>Enabled<br>4<br>4<br>4<br>4<br>4<br>4<br>4<br>4<br>4<br>4<br>4<br>4<br>4<br>4<br>4<br>4<br>4<br>4<br>4 | Itputs   Input Signals  <br>Port #<br>2<br>2<br>2<br>2<br>0<br>1<br>1                                                                                                    | Output Signals Encoder,<br>Pin Number<br>7<br>8<br>9<br>0<br>14<br>16                                         | /MPG's   Spindle Setu<br>Active Low | Cancel | Apply<br>ions |
| ne Configuration<br>t Setup and Axis S<br>Signal<br>Enable3<br>Enable4<br>Enable5<br>Enable6<br>Output #1<br>Output #2<br>Output #3                                            | n Ports & Pins<br>Selection   Motor OL<br>Enabled<br>4<br>4<br>4<br>4<br>4<br>4<br>4<br>4<br>4<br>4<br>4<br>4<br>4<br>4<br>4<br>4<br>4<br>4<br>4 | Itputs Input Signals Port # 2 2 2 2 0 1 1 2                                                                                                    | Output Signals Encoder,<br>Pin Number<br>7<br>8<br>9<br>0<br>14<br>16<br>14                                   | /MPG's   Spindle Setu<br>Active Low | Cancel | Apply<br>ions |
| ne Configuration<br>t Setup and Axis S<br>Signal<br>Enable3<br>Enable4<br>Enable5<br>Enable6<br>Output #1<br>Output #2<br>Output #3<br>Output #4                               | n Ports & Pins<br>Selection   Motor OL<br>Enabled<br>4<br>4<br>4<br>4<br>4<br>4<br>4<br>4<br>4<br>4<br>4<br>4<br>4<br>4<br>4<br>4<br>4<br>4<br>4 | Itputs Input Signals Port # 2 2 2 2 0 1 1 1 2 2 2 2 2 2 2 2 2 2 2 2                                                                                                    | Output Signals Encoder,<br>Pin Number<br>7<br>8<br>9<br>0<br>14<br>16<br>14<br>16<br>14<br>16                 | /MPG's   Spindle Setu<br>Active Low | Cancel | Apply<br>ions |
| ne Configuration<br>t Setup and Axis S<br>Signal<br>Enable3<br>Enable4<br>Enable5<br>Enable6<br>Output #1<br>Output #2<br>Output #3<br>Output #4<br>Output #5                  | n Ports & Pins<br>Selection   Motor OL<br>Enabled<br>4<br>4<br>4<br>4<br>4<br>4<br>4<br>4<br>4<br>4<br>4<br>4<br>4<br>4<br>4<br>4<br>4<br>4<br>4 | Itputs Input Signals Port # 2 2 2 2 0 1 1 1 2 2 2 2 2 1 1 1 2 2 2 2                                                                                                    | Output Signals Encoder,<br>Pin Number<br>7<br>8<br>9<br>0<br>14<br>16<br>14<br>16<br>14<br>16<br>17<br>2      | /MPG's   Spindle Setu<br>Active Low | Cancel | Apply         |
| ne Configuration<br>t Setup and Axis S<br>Signal<br>Enable3<br>Enable5<br>Enable6<br>Output #1<br>Output #2<br>Output #3<br>Output #4<br>Output #5<br>Output #6                | n Ports & Pins<br>Selection   Motor Ou<br>Enabled<br>4<br>4<br>4<br>4<br>4<br>4<br>4<br>4<br>4<br>4<br>4<br>4<br>4<br>4<br>4<br>4<br>4<br>4<br>4 | utputs Input Signals Port # 2 2 2 0 1 1 1 2 2 2 0 1 1 1 2 2 1 1 1 2 1 1 2 1 1 1 2 1 1 1 1 2 1 1 1 1 1 1 1 1 1 1 1 1 1 1 1 1 1 1 1 1                                                                                                    | Output Signals Encoder,<br>Pin Number<br>7<br>8<br>9<br>0<br>14<br>16<br>14<br>16<br>14<br>16<br>17<br>0<br>1 | /MPG's   Spindle Setu<br>Active Low | Cancel | Apply         |
| te Configuration<br>t Setup and Axis S<br>Signal<br>Enable3<br>Enable5<br>Enable6<br>Output #1<br>Output #2<br>Output #3<br>Output #4<br>Output #5<br>Output #6<br>Charge Pump | n Ports & Pins<br>Selection   Motor Ou<br>Enabled<br>4<br>4<br>4<br>4<br>4<br>4<br>4<br>4<br>4<br>4<br>4<br>4<br>4<br>4<br>4<br>4<br>4<br>4<br>4 | utputs   Input Signals<br>Port #<br>2<br>2<br>2<br>2<br>0<br>1<br>1<br>2<br>2<br>2<br>2<br>1<br>1<br>1<br>2<br>2<br>1<br>1<br>1<br>2<br>2<br>1<br>1<br>1<br>2<br>2<br>2<br>2<br>1<br>1<br>1<br>2<br>2<br>2<br>2<br>2<br>2<br>2<br>2<br>2<br>2<br>2<br>2<br>2 | Output Signals Encoder,<br>Pin Number<br>7<br>8<br>9<br>0<br>14<br>16<br>14<br>16<br>17<br>0<br>1             | /MPG's   Spindle Setu<br>Active Low | Cancel | Apply         |

Enable 2~5 is the pin assigned by Open Collector Output.

For Output #1, #2, #3, #4, & #5Pin are relay output port and set as above.

In ActiveLow, should apply after thinking according to exterior device connected your CNC.

If you want to use spindle & pump for cutting oil, remove "checking" above picture. If it is checked, it means that it does not use.

To set speed control of spindle is as follows..

| Relay Control<br>Disable Spindle Relays<br>Clockwise Output # 1<br>CCW (M4) Output # 1<br>Output Signal #'s 1-6<br>Flood Mist Control<br>Disable Flood/Mist relays Delay<br>Mist Output # 3 0<br>Flood M8 Output # 2 0<br>Output Signal #'s 1-6<br>ModBus Spindle - Use Step/Dir as well<br>Enabled Reg 64 64 - 127 | Motor Control<br>Use Spindle Motor Output<br>PWM Control<br>Step/Dir Motor<br>PWMBase Freq. 100<br>Minimum<br>General Parameters<br>CW Delay Spin UP<br>CCW Delay Spin UP<br>CW Delay Spin UP<br>CW Delay Spin DOWN<br>CCW Delay Spin DOWN | Special Fund<br>Use Spin<br>Closed L<br>P 0,25<br>Spindle S<br>Seconds<br>Seconds<br>Seconds<br>Seconds | ctions<br>dle Feedback in Sync Mode<br>oop Spindle Control<br>I I D 0.3<br>peed Averaging<br>Special Options, Usually Off<br>HotWire Heat for Jog<br>Laser Mode, freq<br>Torch Volts Control<br>Torch Auto Off |  |
|----------------------------------------------------------------------------------------------------|----------------------------------------------------------------------------------------------------|----------------------------------------------------------------------------------------------------|----------------------------------------------------------------------------------------------------|--|
| Max ADC Count 16380                                                                                                    | Immediate Relay off befo                                                                                                    | re delay                                                                                                |                                                                                                    |  |

## **5.** Motor Tuning

Menu / Config → choose "Motor Tuning"
Select "X axis" and set to be fit user's equipment.
For Velocity or Acceleration, it can alter adequately.

\*\*\*\*\* Make sure to press "Save Axis Setting" after inputting.

| Motor Tuning and Setup                                                                                             | ×                  |
|----------------------------------------------------------------------------------------------------|--------------------|
| X - AXIS MOTOR MOVEMENT PROFILE                                                                                    | city               |
| ⊕ 2764.8<br>= 2457.6<br>≥ 2150.4                                                                                   | Y Axis             |
| ⊕ 1843.2 · · · · · · · · · · · · · · · · · · ·                                                                     | Z Axis             |
| 27 921.6<br>0 614.4<br>≥ 307.2                                                                                     | B Axis             |
| 0 0.05 0.1 0.15 0.2 0.25 0.3 0.35 0.4 0.45 0.5                                                                     | C Axis             |
| Accel -                                                                                                    |                    |
| Velocicy Acceleration Step Pulse Dir Pulse Steps per In's or mm's per min. in's or mm's/sec/sec G's 1 - 5 us 0 - 5 | SAVE AXIS SETTINGS |
| 160 1999.8 500 0.050988 1 1 1                                                                                      | Cancel OK          |

| Motor Tuning a                                                   | nd Setup                          |                                      |                              |                      | ×                 |
|------------------------------------------------------------------|-----------------------------------|--------------------------------------|------------------------------|----------------------|-------------------|
| 3072                                                             | Y - AXIS MOTO                     | OR MOVEMENT                          | PROFILE                      | Velocity             | Axis Selection    |
| e 2764.8<br>provident 2457.6<br>U 2150.4<br>d. 1843.2<br>Se 1536 |                                   |                                      |                              |                      | Z Axis            |
| E 1228.8<br>Áti 921.6<br>                                        | /                                 |                                      |                              |                      | A Axis<br>B Axis  |
| Accel -                                                          | 0.05 0.1 0.15                     | 0.2 0.25 0.3<br>Time in Seconds      | 0.35 0.4 0.45                | 0.5                  | C Axis<br>Spindle |
| Steps per                                                        | Velocity<br>In's or mm's per min. | Acceleration<br>in's or mm's/sec/sec | Step Pulse D<br>G's 1 - 5 us | ir Pulse SA<br>0 - 5 | VE AXIS SETTINGS  |
| 160                                                              | 1999.8                            | 500 0.0                              | 50988                        | 1 Can                | cel OK            |

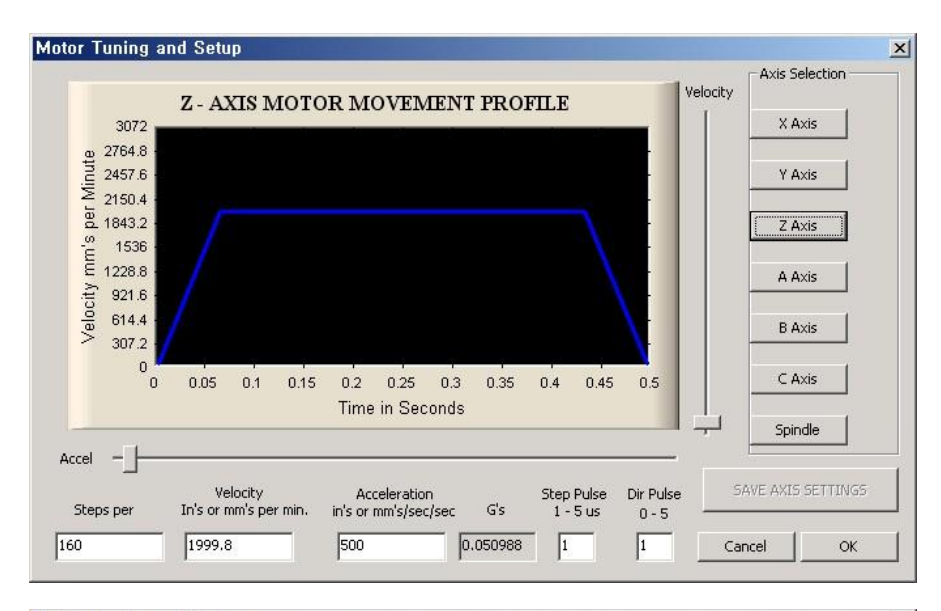

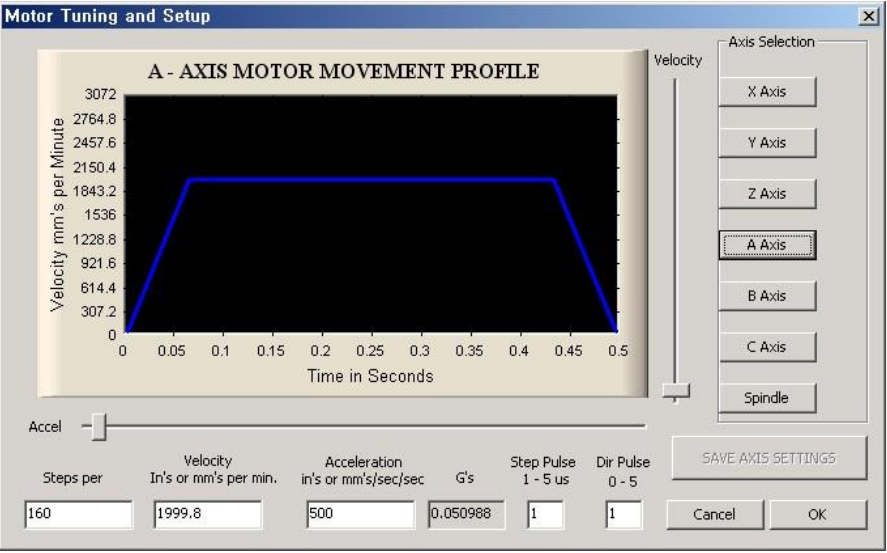

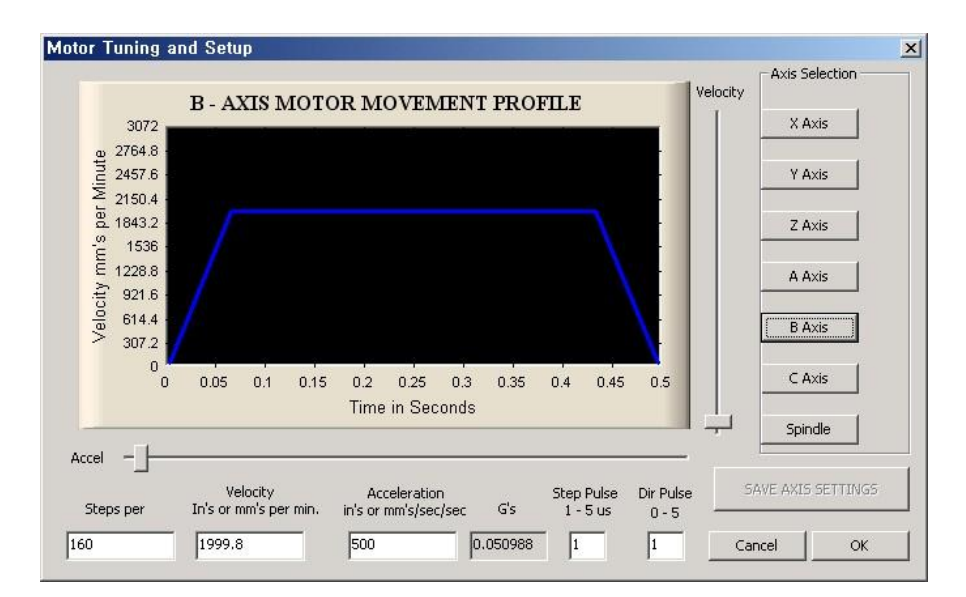

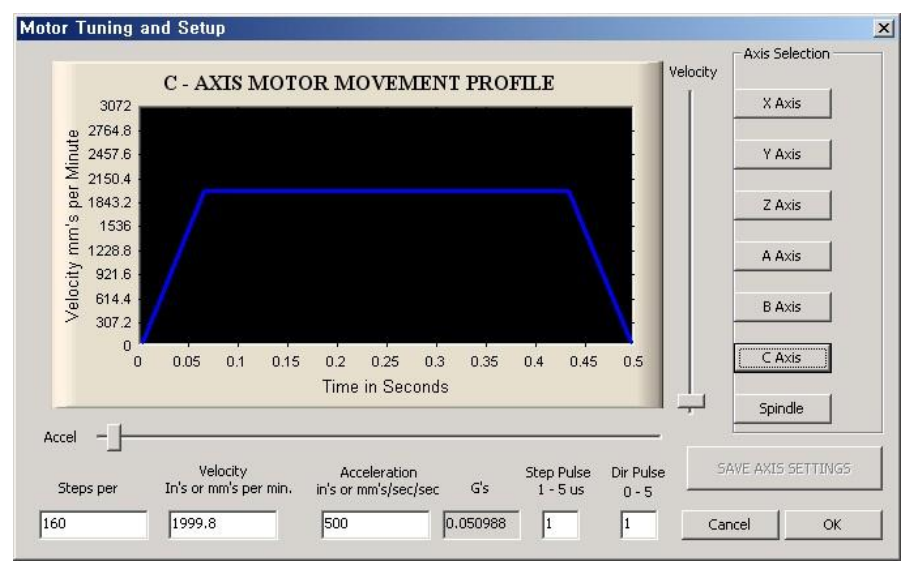

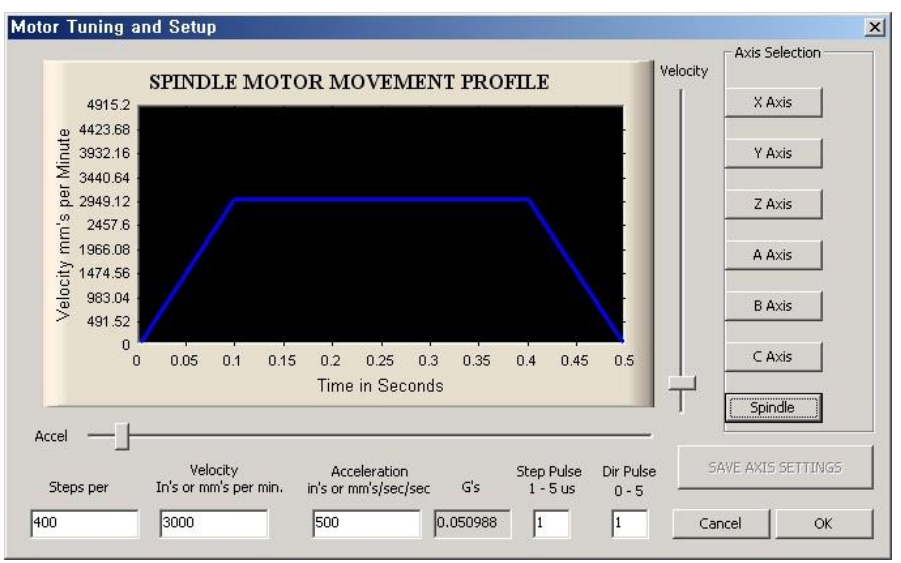

Menu / Config  $\rightarrow$  Choose "Motor Homing" and set as below.

For more detailed explanation as for each functions, refer to mach3 program manual.

|      | 1          |          | Entries  | are in setup u | nits.  | 1.22 | 1      | 1       |
|------|------------|----------|----------|----------------|--------|------|--------|---------|
| Axis | s Reversed | Soft Max | Soft Min | Slow Z         | Home   | Home | Auto Z | Speed % |
| Х    | *          | 100,00   | -100,00  | 1,00           | 0,0000 | X    | 4      | 20      |
| Y    | *          | 100,00   | -100,00  | 1,00           | 0,0000 | X    | 4      | 20      |
| Z    | *          | 100,00   | -100,00  | 1,00           | 0,0000 | 8    | 4      | 20      |
| A    | *          | 100,00   | -100,00  | 1,00           | 0,0000 | X    | 4      | 20      |
| В    | *          | 100,00   | -100,00  | 1,00           | 0,0000 | *    | 4      | 20      |
| С    | 8          | 100,00   | -100,00  | 1,00           | 0,0000 | *    | 4      | 20      |

## 6. How to adjust spindle speed

Set up as follows after you finish setting above. Config  $\rightarrow$  Click "Spindle Pulleys"

|   | Fixtures          |  |
|---|-------------------|--|
| 4 | ToolTable,,,,,    |  |
| • | Config Plugins    |  |
|   | Spindle Pivleys,, |  |
|   | Safe_Z Settep.,   |  |

Input "Max Speed" of spindle as below. If Max Speed is 20,000RPM , input 20000

| Ratio    |
|----------|
| <u> </u> |
| ОК       |
|          |

If so, can do speed control of spindle in mach program.

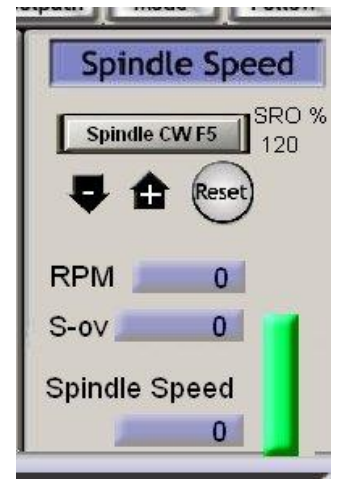

If it is S1000 on G code, It means the spindle RPM is 1000 and if it is S5000 It means the RPM is 5000

## 7. Further Information

Allotted pin for Home & Limit Sensor is available in many ways.

You can connect one pin together to Home & Limit sensor in each axis in CNC and the rest of pins can be allocated by switch input too setting up Probe Sensor or OEM Trigger.

For more detailed, refer to MACH3 manual.

\*\* If you have any questions or concerns, feel free to contact us anytime via facebook below.

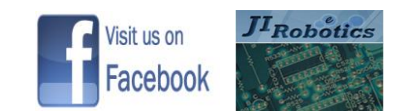

Go to Page : http://www.facebook.com/pages/JI-Robo-Cnc/102510056566519?ref=hl

Pls..First, Click " Like" and leave a comment

jirobotics@gmail.com